- 1. Feauture
  - \* 可將路昌儀表有 RS232 輸出介面連接至 RSW-923, 將資料透過 WiFi 傳送至所要的裝置上. 然而利用 智慧型手機或平板電腦用本公司所研發的免費 APP 軟體做資料收集記錄
  - \* WiFi 工作模式: Access Point(AP) or Client 模式
  - \* I/O terminal:
    - 1.DC 9V power input
    - 2. DC 9V power output(可連接至 RS232 meter)
    - 3. 三個 RS232 輸入(光隔離 RS232 類型)
  - \* 基本設定:

1. NetMode, 2. SSID, 3. Password, 4. IP address, 5. Port, 6. Gateway address,

- 7. Meter CH. Setting
- \* TCP 連接最大可到 20
- \* 不需透過電腦設定,直接在本機設定後便可使用

Accessories

## Circuit Custom single-chip microprocessor LSI circuit LCD Size: 3.2 X 2.4" (60 X 44.4 mm) Display Dot Matrix backlit LCD (128 X 64 pixels) \* Support IEEE 802.11b / g / n wireless standards. Wireless \* Support the range of frequency : 2.412 to 2.484 GHz. \* Support two types of wireless networks: Access Point(AP) and Client \* Support multiple security authentication mechanisms : WEP64/WEP128/ TKIP/CCMP(AES), WEP/WPA-PSK/WPA2-PSK . Input signal Isolate RS232 signal input \* Access Point (AP) Mode Wireless mode setting \* Client Mode 0 to 50°C ( 32 to 122°F ). Operating temperature Less than 80% R.H. Operating humidity Power supply AC to DC adapter 9V. Power DC 140 mA approximately. consumption 204 g/0.45 LB. Weight 134 X 80 X 32 (5, 3 X 3, 1 X 1, 3 inch). Dimension \* Dimension is for the meter without antenna only. Accessories \* Data interface cable, UPCB-03.....1PC included \* Power interface cable, PWCB-06.....1PC \* Hanging unit ( with sticker ).....1PC \* AC to DC 9V power adapter.....1PC **Optional** \* Full line LUTRON RS232 meters.

## 3. FRONT PANEL DESCRIPTION

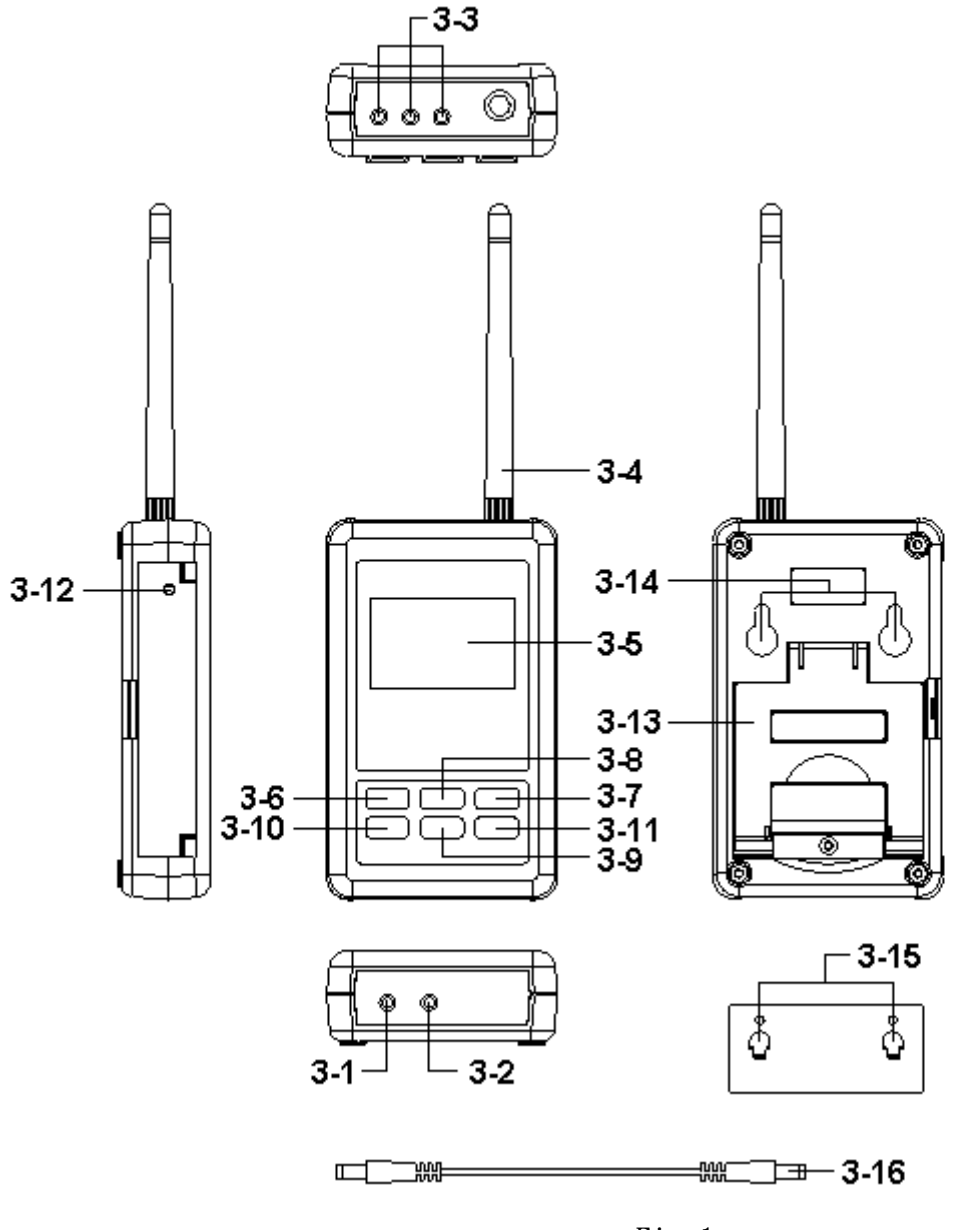

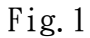

- 3-1 DC 9V Power adapter input socket
- 3-2 DC 9V output socket
- 3-3 Isolate input socket
- 3--4 Antenna and antenna socket
- 3-5 Display
- 3-6 SETUP/ENTER KEY
- 3-7 EXIT(♥) key button
- $3-8 \blacktriangle$  key button
- 3-9  $\blacktriangledown$  key button

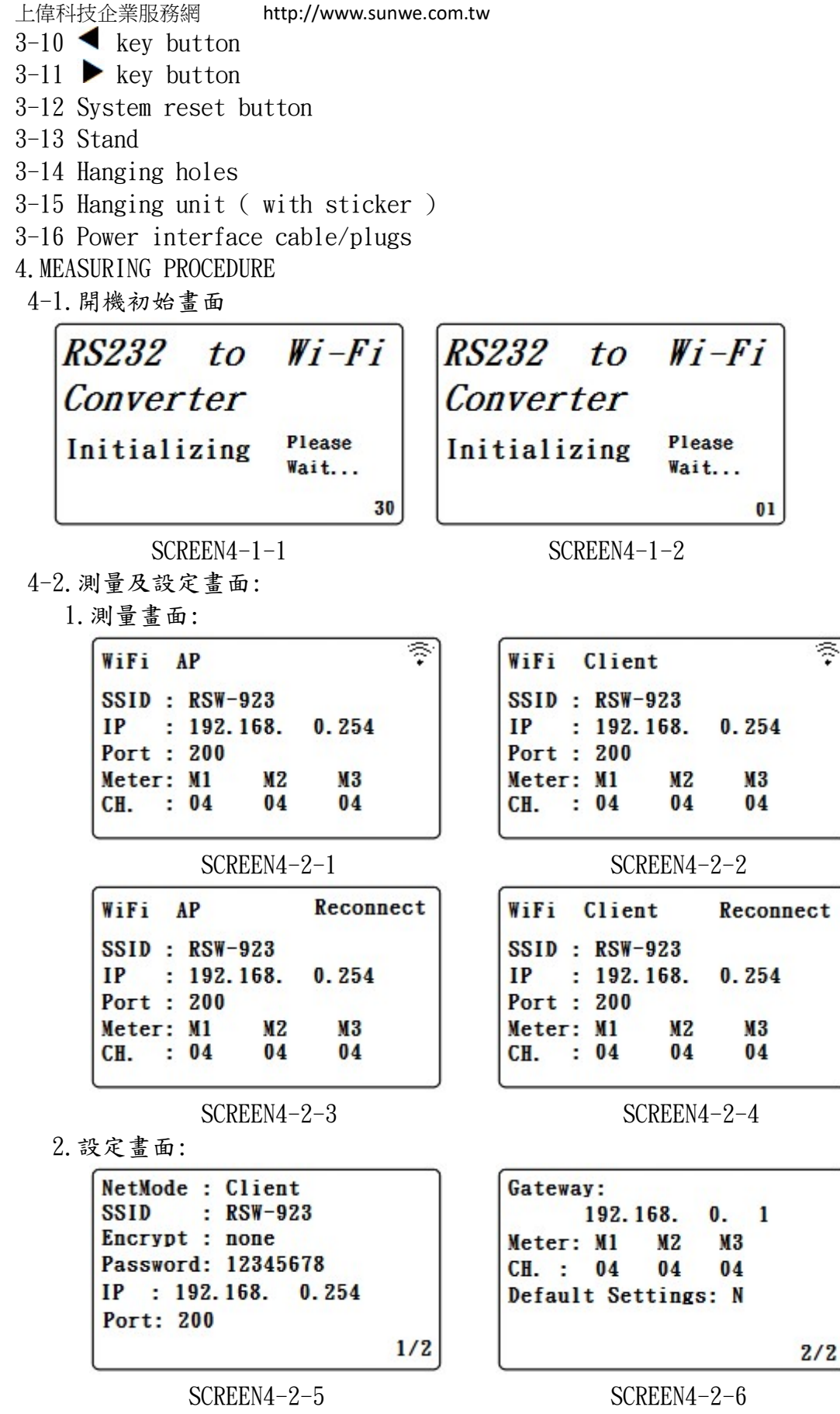

4-3. 按鍵概要說明

1. SETUP(Enter) KEY:設定畫面進入選擇鍵

- http://www.sunwe.com.tw
- 2. 在設定模式:
  - 2-1.▲或▼短按在所選擇的欄位上或下跳動
  - 2-2. ▲或▼> 2 SEC. 所選擇的欄位將快速跳動
  - 2-3. ▲+▼> 2 SEC. 則將整列資料清除
  - 2-4. 按▲ KEY 不放且短按▼ KEY 則將右邊文字清除
  - 2-5. ◀、▶ KEY: 左、右移鍵
  - 2-6. EXIT/SHIFT(※) KEY:文字輸入模式選擇鍵或設定畫面離開鍵
  - 3. 在量測模式:
  - 3-1. 按▲+▼> 2 SEC. 則將簡易模式變成為完整模式
  - 3-2. 再按▲+▼> 2 SEC. 則將完整模式變成為簡易模式
  - 3-3. EXIT/SHIFT(※) KEY: 背光控制鍵
- 4-4. 設定說明:
  - 1. POWER ON 時則進入開機畫面倒數 30 SEC. (SCREEN4-1-1 & SCREEN4-1-2), 00 SEC. 後則進入量 測畫面(SCREEN4-2-1 或 SCREEN4-2-2).
  - 2. 按 SETUP KEY 一次則進入設定畫面. 如 SCREEN4-2-5 或 SCREEN4-2-6
  - 3. 在功能目錄選項下按▲或▼ KEY, 功能目錄選項會閃爍
  - 4. 按◀或▶ KEY 則進入功能目錄選項之內容選擇(此時會閃爍),選擇完成後則按 SETUP KEY 確定 設定選項後則回到功能目錄選項
  - 5. 功能目錄:
    - 5-1. NetMode:選擇 AP 或 Client, 出廠設定值為 Client.
      - 5-1-1. 進入此選項後,按◀或▶ KEY 則進入選項內容,此時按▲或▼ KEY 選擇 AP 或 Client, 確定後按 SETUP KEY 將內容做確認,此時會回到 NetMode 目錄
      - 5-1-2. 按▼ KEY 則由 NetMode 進入 SSID 選項
    - 5-2. SSID:出廠設定值為 RSW-923
      - 5-2-1. 最多可輸入 21 個字
      - 5-2-2. 按◀或▶ KEY 則進入選項內容, 此時按▲或▼ KEY 選擇輸入文字, 按 EXIT/SHIFT KEY 則選擇英文字大小寫或數字. 確定按 SETUP KEY 將內容做確認, 此時會回到 SSID 目錄
      - 5-2-3. 按▼ KEY 則由 SSID 進入 Encrypt 選項
    - 5-3. Encrypt:出廠設定值為 none
      - 5-3-1. none/wep\_open/wep/wpa\_tkip/wpa\_aes/wpa2\_tkip/wpa2\_aes/wpawpa2\_tkip/ wpawpa2\_aes 共九項
      - 5-3-2. 按▲或▼ KEY 選擇所需要之選項後按 SETUP KEY 確認,此時會回到 Encrypt 目錄
      - 5-3-3. 按▼ KEY 則由 Encrypt 進入 Password 選項
    - 5-4. Password:出廠值設定為 12345678
      - 5-4-1. 按◀或▶ KEY 則進入選項內容,此時按▲或▼ KEY 選擇輸入文字,按 EXIT/SHIFT KEY 則選擇英文字大小寫或數字. 確定後按 SETUP KEY 將內容做確認,此時會回到 Password 目錄
      - 5-4-2. 按▼ KEY 則由 Password 進入 IP 選項
    - 5-5. IP:出廠設定值為 192. 168. 0. 254
      - 5-5-1. 按◀或▶ KEY 則進入選項內容, 此時按▲或▼ KEY 選擇數字, 確定後按 SETUP KEY 將內容做確認, 此時會回到 IP 目錄
    - 5-5-2. 按▼ KEY 則由 IP 進入 Port 選項
    - 5-6. Port:出廠設定值為 200
      - 5-6-1. 輸入範圍:1-65535

上偉科技企業服務網 http://www.sunwe.com.tw

- 5-6-2. 按◀或▶ KEY 則進入選項內容, 此時按▲或▼ KEY 選擇數字, 確定後按 SETUP KEY 將內容做確認,此時會回到 Port 目錄
- 5-6-3. 按▼ KEY 則由 Port 進入 Gateway 選項
- 5-8. Gateway:出廠設定值為 192. 168. 0.1
  - 5-8-1. 按◀或▶ KEY 則進入選項內容, 此時按▲或▼ KEY 選擇數字, 確定後按 SETUP KEY 將內容做確認,此時會回到 Gateway 目錄
- 5-8-2. 按▼ KEY 則由 Gateway 進入 Meter CH. 選項
- 5-9. Meter CH.: 出廠設定值為 M1=04、M2=04、M3=04
  - 5-9-1. 按▶ KEY 一次, 則開時選擇 METER1 之 CH. 選擇. 此時 CH. 數會閃爍, 當按▲ KEY 會 以輪詢方式來選擇1、2、4、8、12之CH.數,確定後按SETUP KEY 將值儲存且M1 會閃爍. 再按▶ KEY 一次則進入 METER2(按▲ KEY 選擇 CH. & 按 SETUP KEY 將值 儲存), 再按 ▶ KEY 一次則進入 METER3(按▲ KEY 選擇 CH. & 按 SETUP KEY 將值儲 存).按第四次時則回到 METER CH. 目錄選項
  - 5-9-2. 按▼ KEY 則由 Meter CH. 進入 Default Settings 選項

5-10. Default Settings:回復出廠值設定(參考 NO. 4-7)

- 4-5. 按 EXIT/SHIFT KEY 將設定值儲存同時回到量測畫面, 如 SCREEN4-2-3 或 SCREEN4-2-4. 此時 WiFi 正在做設定後之重新連線約 25 SEC 後則回到 SCREEN4-2-1 或 SCREEN4-2-2 畫面.
- 4-6. 在 SCREEN4-2-1 或 SCREEN4-2-2 畫面中之右上角符號有閃爍時, 表示 WiFi 連線正常
- 4-7. 回復出廠設定值

1. 按 SETUP KEY 一次則進入設定書面. 如 SCREEN4-2-5 & SCREEN4-2-6

- 2. 按▲、▼ KEY 將選項選擇至 Default Settings 項目, 按▶ KEY 一次則進入 N 選項, 按▲或▼ KEY 選擇 Y 後按 Enter KEY, 則會回到目錄選項此時按 EXIT/SHIFT KEY 才會將出廠值做回復動 作. 其書面會在 SCREEN4-2-3 或 SCREEN4-2-4, 約經 25 SEC. 後會回到 SCREEN4-2-1 或 SCREEN4-2-2.
- 4-8. AP Mode:(出廠值)
  - 1. 首先安裝路昌專用 APP 軟體
  - 1-1. 利用智慧型手機在 APP 商店下載 Lutron MeterApp 軟體(SCREEN4-8-1)或在路昌官方網站下 載 MeterApp 軟體(SCREEN4-8-2)
  - 1-2. 下載完成後, 則進行安裝

| 🚺 🔮 🔌 💷 奈 📶 🔒 😭 9:52<br>〈 🔓 lutron meterapp 🛛 🔍       | The Art of Measurement                                                    | wi-Fi設定<br>Wi-Fi                    |                                                                                                    |
|-------------------------------------------------------|---------------------------------------------------------------------------|-------------------------------------|----------------------------------------------------------------------------------------------------|
| 您是不是要查:                                               | Instruments Manufacturer                                                  | 連接到RSW-923                          |                                                                                                    |
| lutron meter app<br>應用程式 /                            | )WNLOAD                                                                   | <b>網路通知</b><br><sup>有開放網路時通知我</sup> | <ul> <li>Image: A start of the start of the start of</li></ul> |
| 1. Lutron MeterApp<br>LUTRON ELECTRONIC ENT. CO.      | NAME : OneMeterApp (for Android) PASSWORD : ASK PASSWORD FILESIZE : 744KB | WPS按鈕連接<br>自動配置新增的無線網路              |                                                                                                    |
| ● 已安裝                                                 | NAME - Masterstein (fer Andreid)                                          | Wi-Fi 網路                            | 掃描中 🔾                                                                                                    |
| 2. Lutron OneMeterApp :<br>LUTRON ELECTRONIC ENT. CO. | PASSWORD : ASK PASSWORD<br>FILESIZE : 675KB                               | <b>RSW-923</b><br>已連線               | \$                                                                                                    |
| SCREEN4-8-1                                           | SCREEN4-8-2                                                               | SCREEN4-8                           | 8-3                                                                                                    |

SCREEN4-8-3

- 2. 將 RSW-923 開機, 進入量測畫面(SCREEN4-2-1).
- 2-1. 確定以下設定參數(如 SCREEN4-2-5 及 SCREEN4-2-6)
  - 2-1-1. NetMode: AP 2-1-2. SSID: RSW-923 2-1-3. IP: 192. 168. 0. 254
  - 2-1-4. Port: 200

- http://www.sunwe.com.tw
- M1 M2 M3
- 2-1-5.CH.: 04 04 04(依據使用者需求而做調整)
- 2-2. 啟動智慧型手機 WiFi, 進行 RSW-923 連線(SCREEN4-8-3).
- 2-3. 打開 MeterApp 軟體(如 SCREEN4-8-4)
  - 2-3-1. 在 SCREEN4-8-4 選擇 Step1(Meter1)
  - 2-3-2. 此時顯示 SCREEN4-8-5, 選擇 Step2 工具鈕則進入 SCREEN4-8-6
  - 2-3-3.在 SCREEN4-8-6 輸入相關資料
    - 1) Meter name: Meterl 名稱可改成使用者所希望的名稱
    - 2) CH NO.:依照 Meter CH NO. 做輸入
    - 3) Sampling time:以分鐘為單位,勾選後便可做 Logger 功能(必須設定)
    - 4) IP:依據 RSW-923 的 IP 做輸入且須勾選(必須設定)
    - 5) Port:依據 RSW-923 的 Port 做輸入且須勾選(必須設定)
    - 6) Save file:選擇 Logger 時所要儲存的路徑(必須設定)
    - 7) Alarm Beeper: 勾選後須配合 SCREEN4-8-9 設定, 當符合條件時便產生作用
    - 8) Alarm SMS: 勾選後須配合 SCREEN4-8-9 設定, 當符合條件時便會發送簡訊
  - 2-3-4. 在 SCREEN4-8-8 之 Save 工具鈕, 按 Save 則將所設定的值儲存, 同時會回到 SCREEN4-8-5 畫面, 當 Step3 呈綠色且閃爍時即表示與 RSW-923 連線
  - 2-3-5. 在 SCREEN4-8-5 之 Step4(CH1)按一下則進入 SCREEN4-8-9 畫面,此時做 High 及 Low 的設定且勾選,當在智慧型手機按 Return 後則會回到 SCREEN4-8-5 畫面.當量測數值 有達到條件時 CH1-CH3 會呈現紅色數字且會有 Beeper 及發送簡訊
  - 2-3-6. 在 SCREEN4-8-5 之 Step5 工具鈕, 可直接切換 Meter1-Meter4 的顯示值
  - 2-3-7. Re-connect: 當發現 WiFi 斷訊沒有連接時, 可按此功能做重新連線的動作.
  - 2-3-8. Auto Log: 依據 Sampling time 的設定時間及勾選, 來做自動記錄的功能

(如 SCREEN4-8-6).

2-3-9. Manaul Log:每按一次工具鈕,則會記錄一筆.

\*無論是 Auto Log 或 Manaul Log 檔案記錄的格式是 xml

## 2-3-10. View Log:可直接在智慧型手機看到所記錄的資料(如 SCREEN4-8-10)

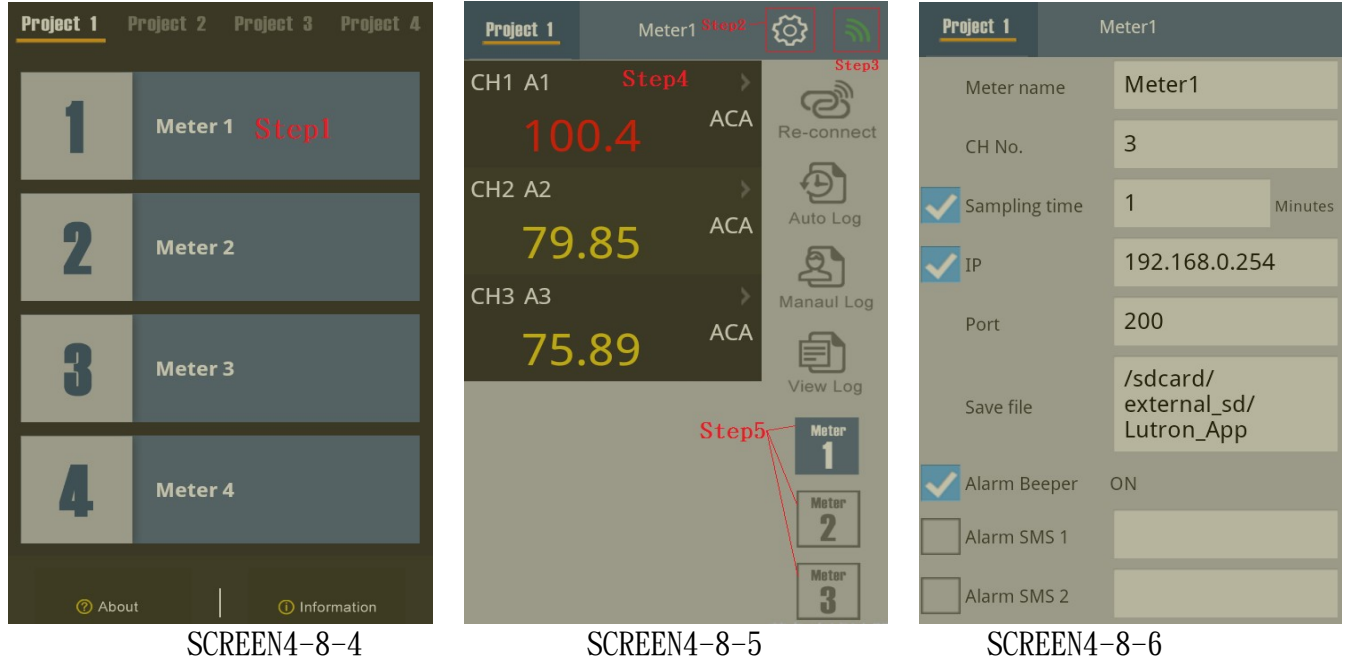

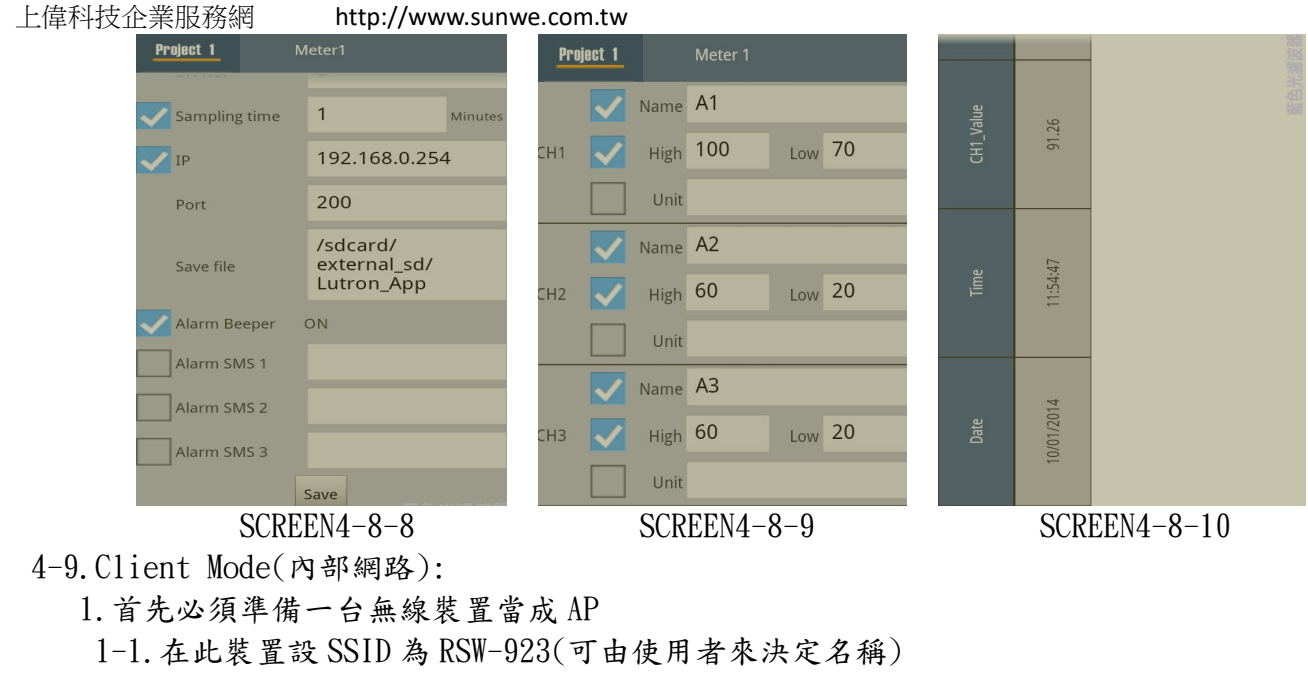

1-2. Password 不設定

2. 將 RSW-923 設成 Client 模式, 相關參數如下:

- 2-1.NetMode: Client
- 2-2. SSID: RSW-923
- 2-3. IP: 192.168.0.254
- 2-4.Port: 200
  - M1 M2 M3
- 2-5.CH.: 04 04 04(依據使用者需求而做調整)
- 3. 如 SCREEN4-2-2、SCREEN4-2-5、SCREEN4-2-6 畫面所示

4-10. Client Mode(外部網路固定 IP):

1. 網路簡易示意圖:

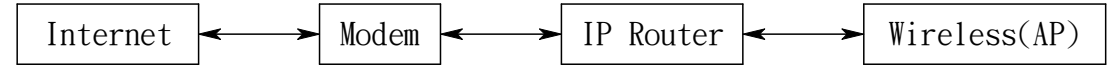

2. 將 RSW-923 設成 Client 模式, 相關參數如下:

- 2-1. NetMode: Client
- 2-2. SSID: RSW-923
- 2-3. IP: 192.168.0.254
- 2-4.Port: 200

M1 M2 M3

2-5. Gateway: 192. 168. 0.1(用智慧型手機在 App 商店下載 IP Tools, 安裝執行後即可得知) 2-6. CH.: 04 04 04(依據使用者需求而做調整)

3. 進入 IP Router 做參數設定,將紅色框框的內容做設定即可

http://www.sunwe.com.tw

| D-Lim     | <                                                                                                    |              |                              |                                                       |                                          |
|-----------|----------------------------------------------------------------------------------------------------|--------------|------------------------------|-------------------------------------------------------|------------------------------------------|
|           |                                                                                                    |              |                              |                                                       |                                          |
| DIR-632   | 設定                                                                                                    | 進階設定         | 工具                           | 狀態                                                    | 支援                                       |
| 虛擬伺服器     | 虛擬伺服器(Virt                                                                                             | tual Server) |                              |                                                       | <b>帮助項目</b>                              |
| 通訊埠轉送<br> | 虛擬伺服器尤許您在您的路由器上定義一個單一公用服務埠來轉向到一個內部LAN IP位址和私人LAN 按下應用程式名權<br>服務埠止功能對於線上服務如FTP或WEB伺服器來說是很實用的. 拉選單,以列出預先 |              |                              |                                                       |                                          |
|           | <b>儲存設定</b> 不要儲存設定                                                                                     |              |                              |                                                       | 的伺服器類型,並選擇您<br>所需的伺服器類型,選擇<br>後相關的設定欄位內容 |
| #         | [2/16/80/332/2/19/273日<br>第自動被填上。<br>第自動被填上。                                                           |              |                              |                                                       |                                          |
|           | 名稱                                                                                                    |              | 公用通訊埠 通言                     | 和協定 排程                                                |                                          |
|           | RSW-923                                                                                                | <<≤ 應用程式名稱   | <ul> <li>▼ 200 兩者</li> </ul> | 皆是 ▼ 永遠 ▼                                             |                                          |
|           | IP 位址<br>192.168.0.254                                                                                 | << 電腦名稱      | 私用通訊埠<br>200 250             | DUII         MC/計 200/編           器            九許全部 ▼ |                                          |

4. 執行 MeterApp, 輸入所須要的參數. 其中 IP 項目須利用 IP Tools 軟體來得知後輸入

| Project 1    | N   | leter1                                 |         |
|--------------|-----|----------------------------------------|---------|
| Meter name   |     | Meter1                                 |         |
| CH No.       |     | 3                                      |         |
| Sampling tim | е   | 1                                      | Minutes |
| IP           |     | 27.105.102.23                          | 36      |
| Port         |     | 101                                    |         |
| Save file    |     | /sdcard/<br>external_sd/<br>Lutron_App |         |
| Alarm Beepe  | r i | ON                                     |         |
| Alarm SMS 1  |     |                                        |         |
| Alarm SMS 2  |     |                                        |         |

- 4-11. Client Mode(外部網路浮動 IP):
  - 1. 網路簡易示意圖:

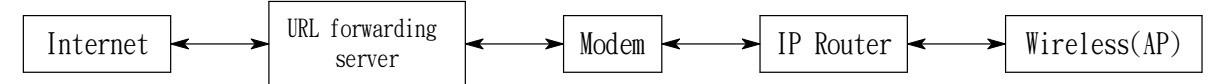

- 2. 將 RSW-923 設成 Client 模式, 相關參數如下:
- 2-1.NetMode: Client
- 2-2. SSID: RSW-923
- 2-3. IP: 192.168.0.254
- 2-4.Port: 200
- 2-5. Gateway: 192. 168. 0.1(用智慧型手機在 App 商店下載 IP Tools,安裝執行後即可得知) M1 M2 M3
- 2-6.CH.: 04 04 04(依據使用者需求而做調整)

3. 進入 IP Router 做參數設定,將紅色框框的內容做設定

| D-Lim     | 2                       |                             |              |                |                           |
|-----------|-------------------------|-----------------------------|--------------|----------------|---------------------------|
|           |                         |                             |              |                |                           |
| DIR-632   | 設定                      | 進階設定                        | 工具           | 狀態             | 支援                        |
| 虛擬伺服器     | 虛擬伺服器 (Vir              | tual Server)                |              |                | <b>帮助項目</b>               |
| 通訊埠轉送<br> | 虛擬伺服器允許您在您              | LAN IP位址和私人LAN              | 按下 應用程式名稱 下  |                |                           |
|           | 用版初始4年。此后4月月后至1月67倍录日   | 拉選單,以外佔佔預元定義<br>的伺服器類型,並選擇您 |              |                |                           |
|           | 儲存設定                    |                             |              |                | 所需的伺服器類型。選擇<br>後相關的設定欄位內容 |
| <br>存取控制  | 將目動被填上。<br>24 — 虛擬伺服器列表 |                             |              |                |                           |
|           | 名稱                      |                             | 公用通訊埠 通訊     | 協定 排程          |                           |
|           | RSW-923                 | << 應用程式名稱 、                 | ▼ 200 兩者皆    | 是▼ 永遠 ▼        |                           |
|           | IP 位址                   |                             | 私用通訊埠<br>DO1 | th 流入封包通滬<br>器 |                           |
|           | 192.168.0.254           | << 電腦名稱 ·                   | ▼ 200 256    | 九許全部 ▼         |                           |

4. 至 www. noip. com 申請免費轉址, 將所申請的轉址名稱輸入至 IP Router 上

| D-Lin                                                                      | k                                                                                                    |                                                                  |            |          |    |  |
|----------------------------------------------------------------------------|----------------------------------------------------------------------------------------------------|------------------------------------------------------------------|------------|----------|----|--|
| DIR-632                                                                    | 設定                                                                                                    | 進階設定                                                             | 工具         | 狀無       | 支援 |  |
| 管理者<br>時期<br>SYSLOG<br>EMAIL設定<br>外成<br>例2種<br>動態DNS (DDNS)<br>外統核変<br>排料2 | 動態DNS (DDNS) DDND 功能力許您的何服器主機(例如:Web,FTP,遊戲何服器)使用一個對應您的動態分配PIC址的您<br>所購買或註冊的網域名稱(www.whateveryournameis.com).大多要的的環婚網際網路服務現代業者<br>(ISP)漏戶分配了動態(會變更)的PIC址.此件用透過BDNS 服務對提代者所提供自DDNS服務活.2001期之可<br>以輸入您的主機(網域)名稱以建結至您的遊戲何服器而不須要知道該何服器的動態IPIC址. 為D-Link 的免費DDNS服務業者 www.dlinkddns.com 輪存設定 不要儲存設定 |                                                                  |            |          |    |  |
|                                                                            | 動態 DNS (DDNS)<br>較用動態 DNS<br>何期<br>主<br>使用者名額<br>電器<br>確認変弱                                                                                                    | (DDNS):<br>課位址:<br>課名位址:<br>地でのrd,no-<br>現金論:<br>見はronrd<br>認金論: | om 《《 谜探動紙 | DNS1可用E書 |    |  |

5. 執行 MeterApp, 輸入所須要的參數. 其中 IP 項目須利用 IP Tools 軟體來得知後輸入

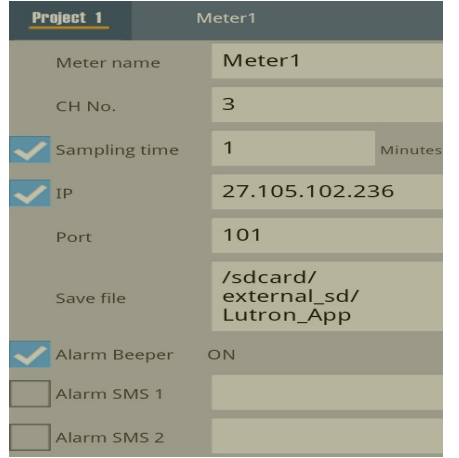